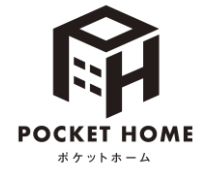

POCKET HOMEのはじめかた

<mark>ト</mark> スマホ アプリ

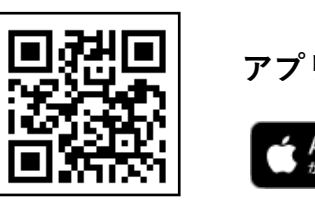

アプリストアから「homehub」アプリをダウンロード **( App Store** からダウンロード で手に入れよう

【詳しい連携方法】

 ✓ 連携にはお住まいのマンションのポータルサイト(くらしスクエア、くらしスクエアwith穴吹コミュニティ、 さーぱすねっといずれか)のID・パスワードが必要です。

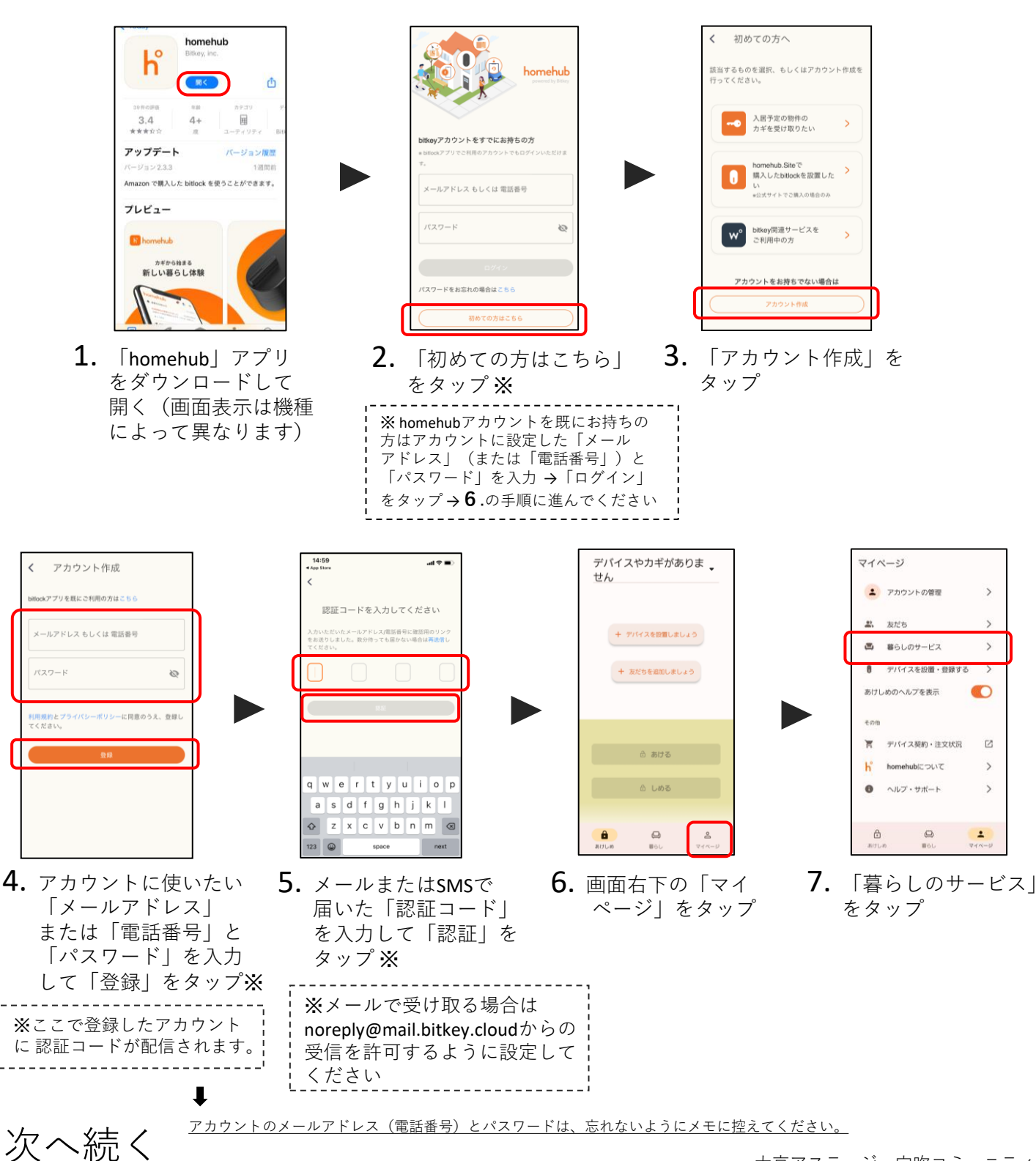

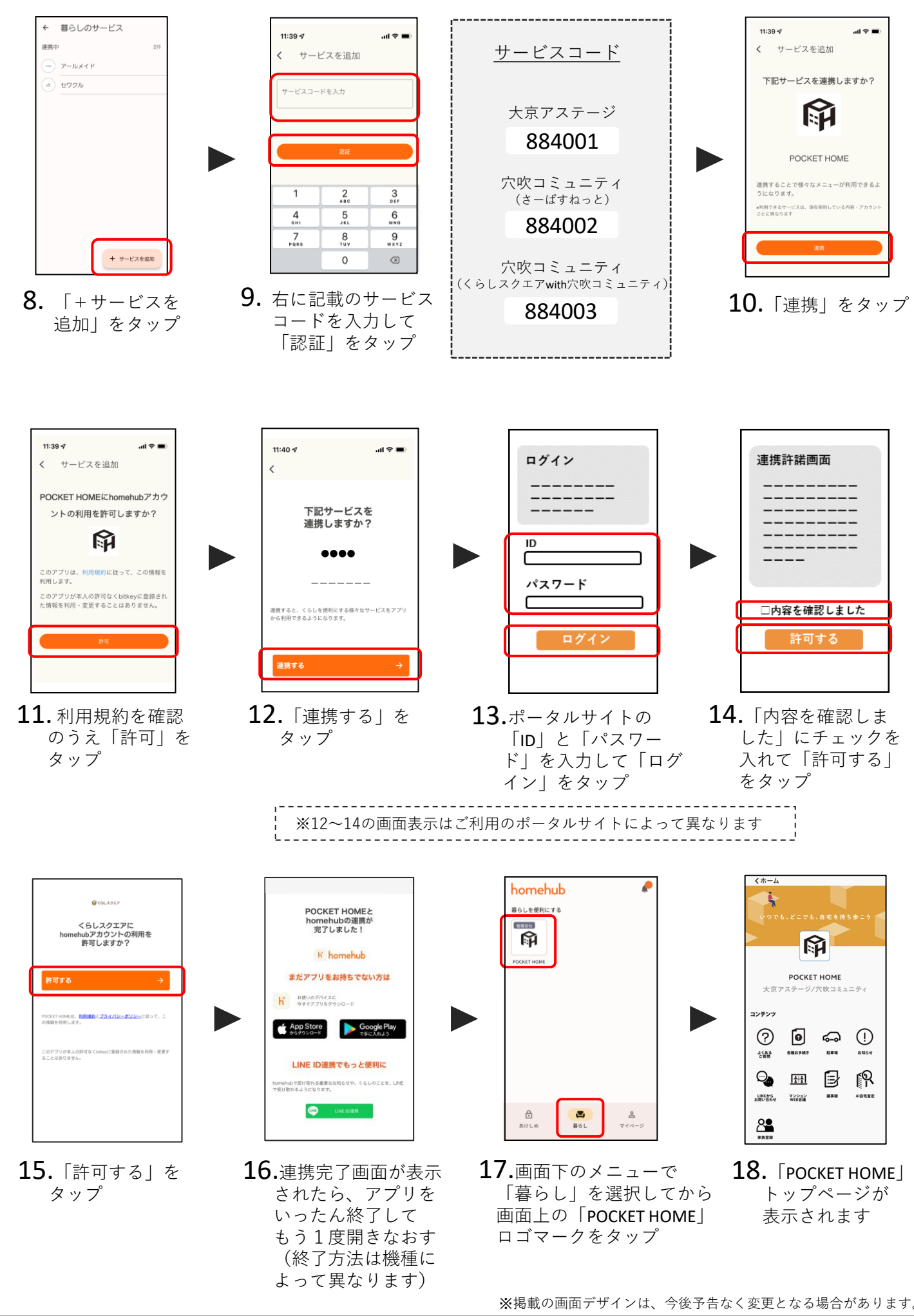

大京アステージ・穴吹コミュニティ 2023.08.31